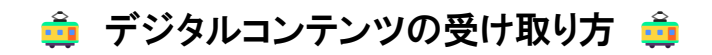

| <b>『須烏山市</b><br>sukarasuyama city<br>感で楽しむ那須烏山 | Google検:                               | 衆 サイト内検索 (                                         | 文字サイズ 標準 拡大                    | 烏亥更 白 (吉) (古) 🗒     | Language - |
|------------------------------------------------|----------------------------------------|----------------------------------------------------|--------------------------------|---------------------|------------|
| J                                              | - <b>5</b> E A                         |                                                    |                                |                     |            |
| 地地                                             | žの方の塗り絵と共に!<br>P YouTube               |                                                    |                                |                     |            |
| デジタ                                            | レコンテンツをプレゼント                           | \$                                                 |                                |                     |            |
| クイズ<br>全13問                                    | の全間正解者に <b>デジタルコン</b><br>のクイズの答えの頭文字を繋 | · <b>テンツをプレゼント</b> します!<br>ミげたキーワード?<br>特設サイトへ入力す。 | ると、デジタルコンテンツをダウン!              | コードできます。            |            |
| デジ                                             | <sup>タルコンテンツのダウンロー</sup>               | ドはこちら! 特設サイトへ移行しま                                  | <mark>赤枠</mark> で囲ん<br>特設サイトヘア | しだところから<br>クセスできます。 | 0          |
|                                                |                                        |                                                    |                                |                     |            |

手順2 クイズの答えの頭文字を繋げたキーワード(パスワード)を入力します。

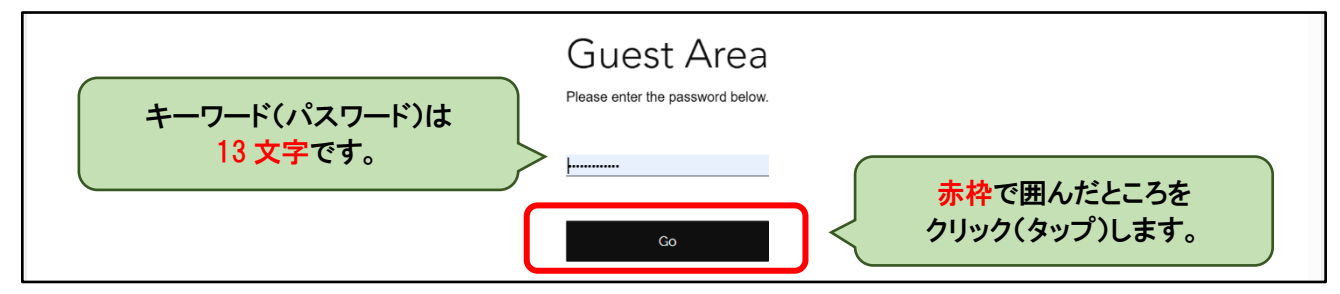

## 手順3 キーワード(パスワード)が正しいと、特設サイトの画面へ切り替わります。

| クイズ全問正解                              |
|--------------------------------------|
| <b>\おめでとうございます!! /</b>               |
| 青い「GET する」ボタンをクリック(タップ)します。          |
| 下記からデジタルコンテンツをダウンロードしてください。<br>GETする |

## 手順4 Googleドライブの画面へ切り替わり、デジタルコンテンツをダウンロードできます。

| 人 ドライブ    |                   |     |            |        | # ログイン |
|-----------|-------------------|-----|------------|--------|--------|
| からせん クイズ王 | - デ               |     |            | すべてダウ  | ×≡ ::: |
| 名前 个      | オーナー              |     | 最終更新 ▼     | ファイルサイ | :      |
|           | フォルダをクリック(タップ)すると | ीटन | 2024/03/18 | _      |        |
|           | デジタルコンテンツを確認できます。 | 目です | 2024/03/18 | _      |        |
|           |                   |     |            |        |        |